# ZADANIE (czas wykonania ustala nauczyciel) W programie GIMP wykonaj zadanie:

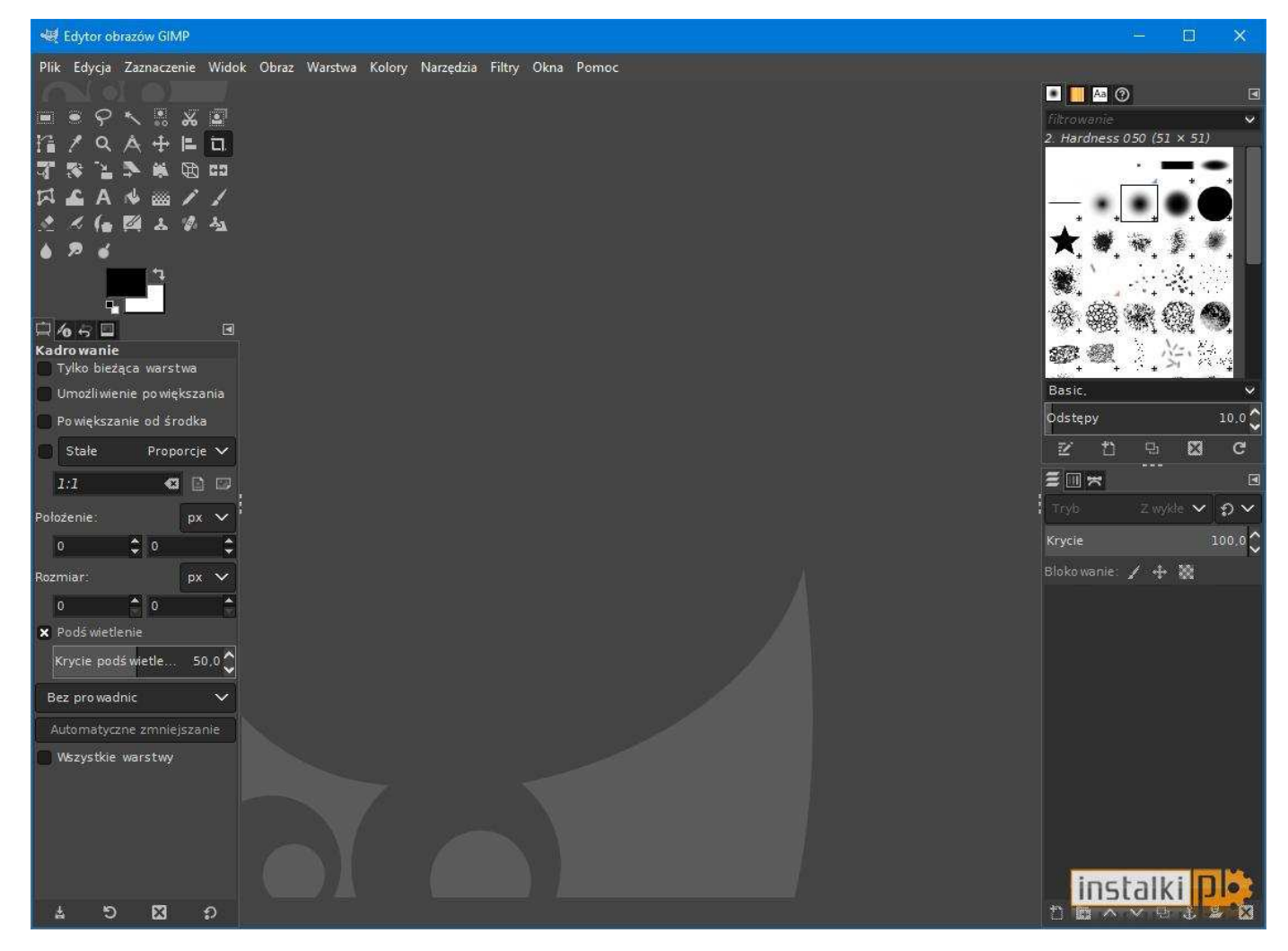

## **GIMP – zadanie**

- **1. Z zakresu Twojego kierunku kształcenia wykorzystaj od 3 do 5 zdjęć** (zdjęcia pobrane i zapisane na Twoim komputerze)
- 2. Wykorzystaj narzędzia w programie GIMP:
- ołówek,
- próbnik koloru,
- zmiana koloru,
- tekst (podpisz Nazwisko i Imię na rysunku do oceny)

2. Wykonaj fotomontaż i pracę na warstwach (aby wykonać rysunek do oceny)

# **Elementy tworzenia zadania:**

Rysunki (obrazki) pobrane i zapisane na Twoim komputerze/laptopie dotyczące Twojego kierunku kształcenia

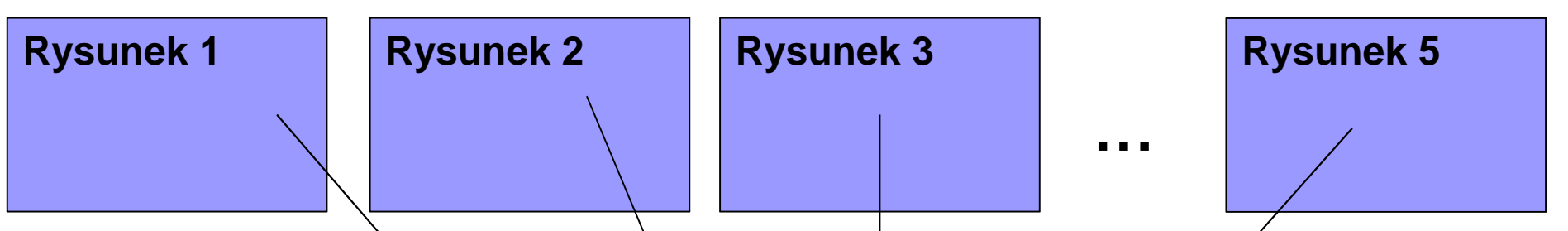

Wykorzystując zdjęcia od 1 do 5 oraz niezbędne narzędzia i metody (patrz poprzedni slajd) wykonaj pracę graficzną do oceny w programie GIMP **GIMP – ZADANIE** 

Co trzeba wysłać do oceny na adres email: zstwtrzciana1@gmail.com

podając Nazwisko i Imię oraz klasę:

- wszystkie zdjęcia wykorzystane do zadania (rysunki od 1 do 5)
- efekt końcowy zdjęcia (rysunku) do oceny w programie GIMP (plik o rozszerzeniu XCF)
  PLIK/ZAPISZ JAKO... → nazwarysunku.XCF

 zdjęcie do oceny powinno dodatkowo posiadać tekst (Nazwisko i Imię)

WAŻNE - prace proszę zapisać w programie GIMP (inne wykorzystane programy nie będą oceniane)

# **Przykład**

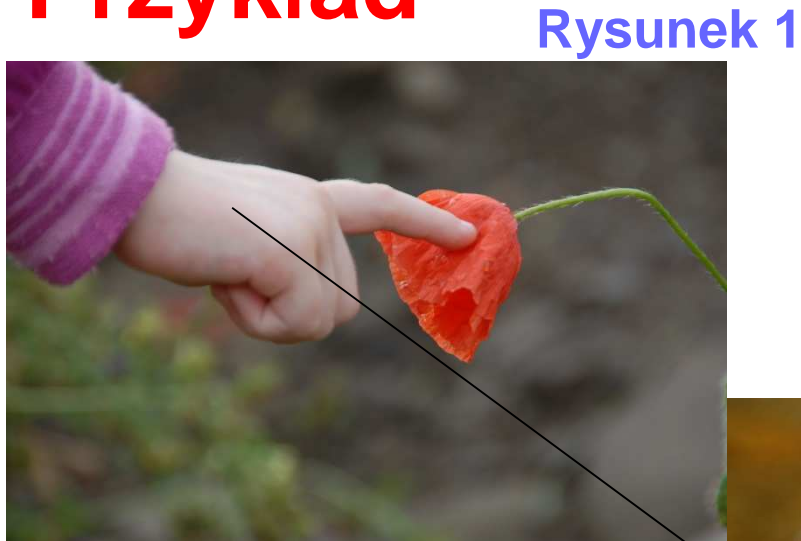

Przykład dotyczy 2 rysunków z poprzednich zajęć (wykorzystaj max. do 5 rysunków)

**Rysunek 2** 

#### Rysunek do oceny

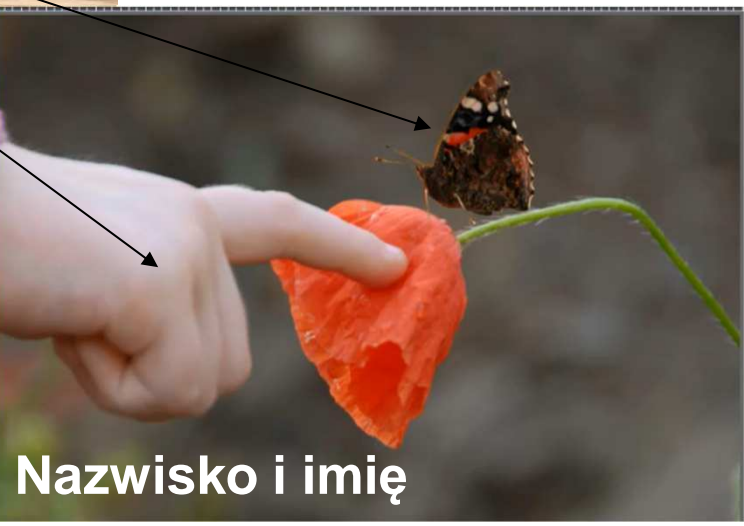

Przykład dotyczy 2 rysunków z poprzednich zajęć (rysunki nie będą brane pod uwagę przy ocenie zadania.

# Przydatne linki do wykonania zadania domowego w programie GIMP:

### GIMP – poradnik krok po kroku (dolna część strony): http://www.mamkomputer.info/gimp-krok-2-praca-z-uzyciem-warstw

## **GIMP fotomontaż - link:**

https://www.youtube.com/watch?v=CITzr9JfMak

## **GIMP** praca na warstwach - linki:

https://www.youtube.com/watch?v=kTnr9SCOwvQ

http://gimpuj.com.pl/index.php?option=com\_content&view=article&id=2 5&Itemid=16